## การใช้งานระบบฐานข้อมูลอาจารย์ที่ปรึกษาวิทยานิพนธ์ (Online Thesis Advisor System)

ระบบฐานข้อมูลอาจารย์ที่ปรึกษาวิทยานิพนธ์พัฒนาขึ้นในปี 2557 โดยงานระบบ สารสนเทศและการจัดการฐานข้อมูลบัณฑิตวิทยาลัยมหาวิทยาลัยมหิดลมีวัตถุประสงค์เพื่อรวบรวม กำสั่งแต่งตั้งที่เกี่ยวข้องกับวิทยานิพนธ์สำหรับอาจารย์ที่ปรึกษารวมทั้งการรวบรวมและส่งกำสั่ง แต่งตั้งที่เกี่ยวข้องกับวิทยานิพนธ์แบบออนไลน์ให้กับอาจารย์ที่ปรึกษา มีขั้นตอนการใช้งานดังนี้

เข้าทาง www.grad..mahidol.ac.th จากหน้าเว็บไซต์เก่าของบัณฑิตวิทยาลัยแล้วคลิกที่
ไอคอน Online Thesis Advisor System ดังภาพ

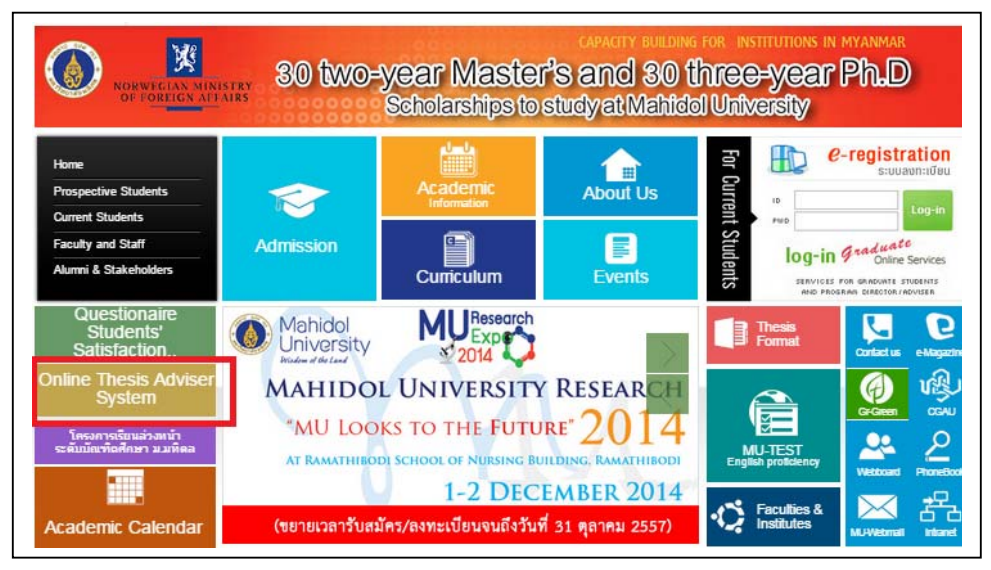

หรือหากเข้าทางเว็บไซต์ใหม่ของบัณฑิตวิทยาลัยให้คลิกที่ FACULTY & STAFF ดังภาพแล้วคลิกที่ Online Thesis Advisor System

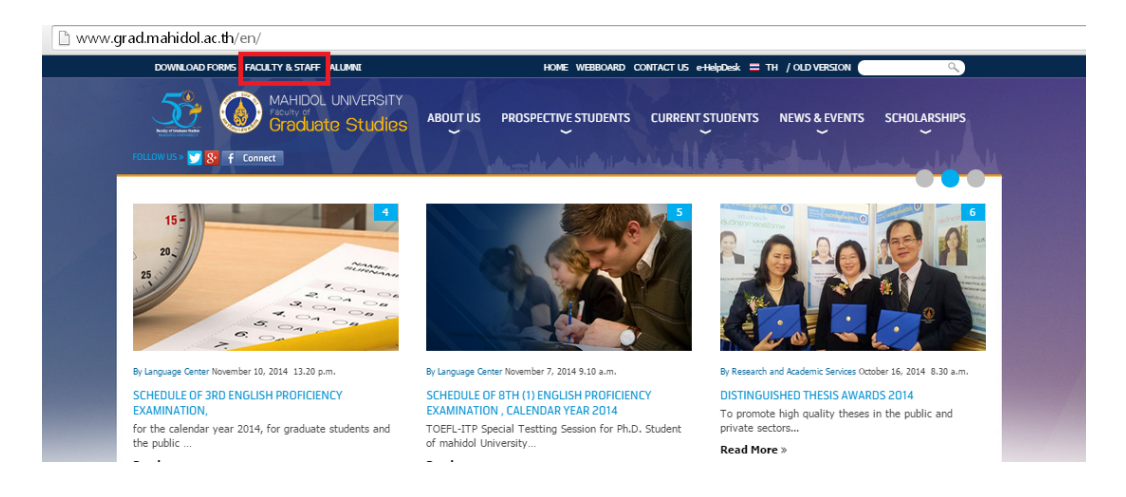

## 2. Log in โดยใช้ Account ระบบ e-Registration ในการใช้งาน

| Mahidol U<br>Faculty of Gra<br>Wisdom of the Land | University<br>aduate Studies                                                                                                    |       |
|---------------------------------------------------|----------------------------------------------------------------------------------------------------|-------|
| Instruction Manual                                | Log-In                                                                                                    | TH EN |
|                                                   | Fill in your username and password obtained from e-registration<br>system.<br>Username<br>Password<br>Submit Cancel<br>Forgot username or password ? |       |

3. เมื่อเข้าสู่ระบบจะพบเมนูสำหรับการใช้งานคังนี้

- ข้อมูลอาจารย์ :จะแสดงข้อมูลอาจารย์ข้อมูลการศึกษาและข้อมูลงานวิจัยที่สนใจโดยที่ อาจารย์สามารถแก้ไขข้อมูลของตัวท่านเองได้

- ภาระงาน:อาจารย์สามารถตรวจสอบภาระงานของอาจารย์ได้ทั้ง 5 กำสั่งวิทยานิพนธ์ดังนี้

- บฑ.35 กำหนดการสอบวัดกุณสมบัติและกณะกรรมการสอบวัดกุณสมบัติ
- บฑ.44 การแต่งตั้งอาจารย์ที่ปรึกษาโครงร่างวิทยานิพนธ์/สารนิพนธ์

- บฑ.39 กำหนดการสอบและคณะกรรมการสอบโครงร่างวิทยานิพนธ์/สารนิพนธ์

- บฑ.1 การเสนอหัวข้อและคณะกรรมการที่ปรึกษาวิทยานิพนธ์/สารนิพนธ์

บฑ.2 กำหนดสอบวิทยานิพนธ์/สารนิพนธ์และคณะกรรมการสอบวิทยานิพนธ์/สารนิพนธ์
อาจารย์ที่ปรึกษาหลัก :อาจารย์สามารถตรวจสอบข้อมูลของนักศึกษาที่อาจารย์เป็นที่ปรึกษาหลัก
วิทยานิพนธ์/สารนิพนธ์ได้โดยระบบจะแสดงข้อมูลผลงานตีพิมพ์ของนักศึกษาผลงานการประชุม
วิชาการและผลการผ่านภาษาอังกฤษของนักศึกษา

อนุมัติ/พิจารณาคำสั่ง :สำหรับการอนุมัติคำสั่งวิทยานิพนธ์/สารนิพนธ์ของนักศึกษาแยกเป็น 2
หน้าที่ความรับผิดชอบดังนี้

 ประธานหลักสูตร:สำหรับอาจารย์ที่ดำรงตำแหน่งเป็นประธานหลักสูตรจะต้องทำการ พิจารณาอนุมัติกำสั่งของนักศึกษาในหลักสูตรที่อาจารย์รับผิดชอบเป็นประธานหลักสูตร
อาจารย์ที่ปรึกษาวิทยานิพนธ์/สารนิพนธ์:สำหรับอาจารย์ที่ได้รับเลือกให้เป็นอาจารย์ที่ ปรึกษาโครงร่างและ/หรืออาจารย์ที่ปรึกษาหลักวิทยานิพนธ์/สารนิพนธ์ทำการพิจารณา อนุมัติกำสั่งแต่งตั้งตามหน้าที่ความรับผิดชอบ

-ออกจากระบบ

เมื่ออาจารย์ Log in เข้าสู่ระบบ ระบบจะทำการตรวจสอบข้อมูลการคำรงเป็นประธาน หลักสูตรหรือการเป็นที่ปรึกษาโครงร่างและ / หรืออาจารย์ที่ปรึกษาหลักวิทยานิพนธ์/สารนิพนธ์ เพื่อแยกข้อมูลหน้าที่ความรับผิดชอบสำหรับการพิจารณาอนุมัติกำสั่งเกี่ยวกับการทำวิทยานิพนธ์ ของนักศึกษา โดยขั้นตอนและวิธีการอนุมัติจะเหมือนกัน ดังที่จะแสดงต่อไปนี้

1. ระบบจะทำการตรวจสอบหน้าที่ความรับผิดชอบพร้อมกับแสดงเมนูสำหรับการพิจารณา

## อนุมัติ

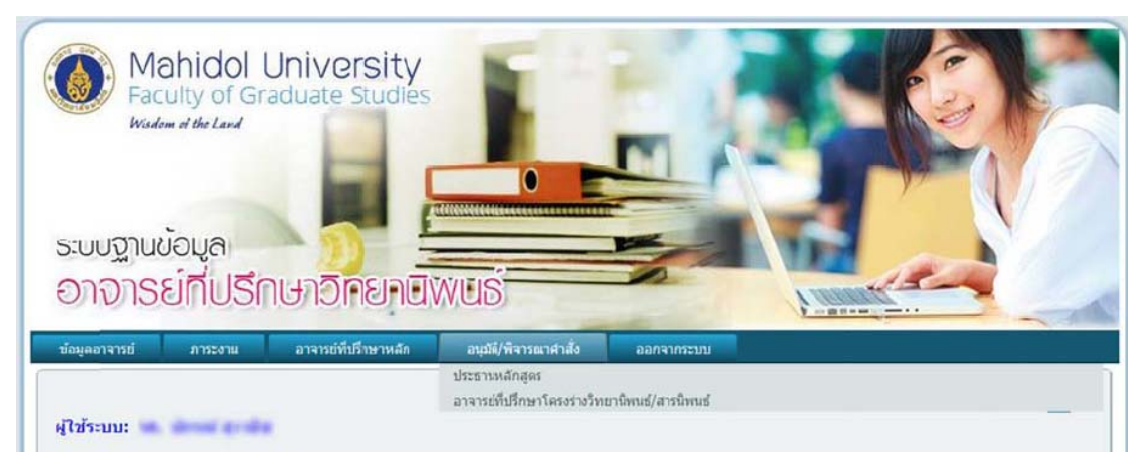

จากภาพจะเห็น ได้ว่ามี 2 หน้าที่ความรับผิดชอบคือ <u>ประธานหลักสูตร</u> และ <u>อาจารย์ที่ปรึกษาโครงร่างฯ</u>

 หลังจากที่เลือกหน้าที่ความรับผิดชอบแล้ว อาจารย์จะเห็นข้อมูลนักศึกษาที่รอการ พิจารณาอนุมัติ

2.1 ประธานหลักสูตร

| SEUUSIUN                                                    | if Graduate Studies                                                                                                    | WUS                                                                                                    | -            |                                 |
|-------------------------------------------------------------|----------------------------------------------------------------------------------------------------|----------------------------------------------------------------------------------------------------|--------------|---------------------------------|
|                                                             | and the second second se | and The second side                                                                                                    |              |                                 |
| ข้อมูลอาจารซ์ การะง                                         | าน อาจารย่ที่เร็กษาหลัก                                                                                                    | อามาร์ พ.ศ.ารณาษาสอ                                                                                                    | ออกจากระบบ   |                                 |
| ร่อมูลลาจารย์ กายะ<br>รู้ไข้ระบบ:                           | าน อาจารยู่ทับจิกษาหลัก                                                                                                    | and the second second sec | ออกจากราบ    |                                 |
| ร่อมูลอาจารย่ กาะร<br>ฟู้ใช้ระบบ:<br>บรท.44 การแต่งตั้งอาจา | าม อาจารยังปรึกษาหลัก<br>รย์ที่ปรึกษาโครงร่างวิทยานิพเ                                                                                                    | อบุรมุพจารสามาสง<br>มร์/สารนิพนธ์                                                                                                    | ออกจากระบบ   | ۵<br>۳<br>۳                     |
| ร้อมูลอาจารย์ คาระ<br>รู้ไข้ระบบ:<br>บรา.44 การแต่งตั้งอาจา | าม อาจารยังปรึกษาหลัก<br>รยวีที่ปรึกษาโครงร่างวิทยานิพเ                                                                                                    | องุรมมุพจารสามาสง<br>แร้/สาวนัพนธ์                                                                                                    | ערביארבייהנג | รอการเห็นชอบจากอาจารย์ที่ปรึกษา |

## 2.2 อาจารย์ที่ปรึกษาโครงร่างฯ และ / หรืออาจารย์ที่ปรึกษาหลัก

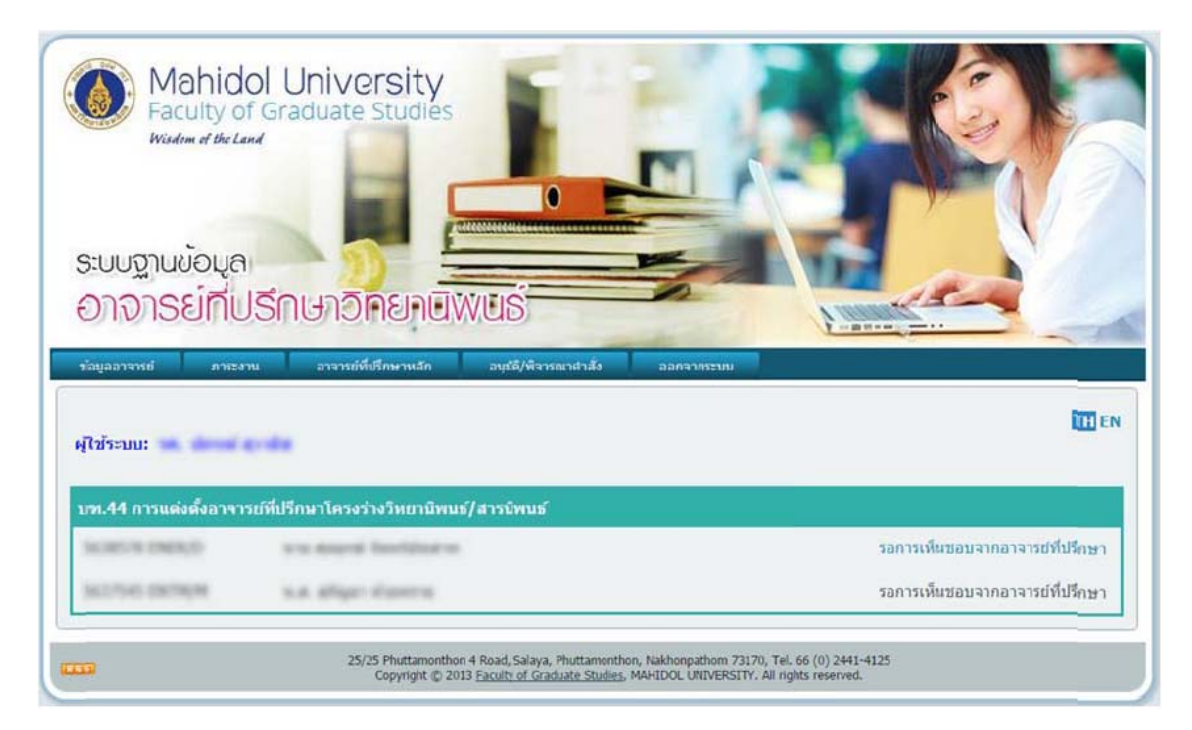

3. เลือกนักศึกษาที่จะพิจารณาอนุมัติ

3.1 ประธานหลักสูตร จะสามารถเห็นข้อมูลการพิจาราณาก่อนหน้านั้นจากอาจารย์ ที่ปรึกษาโครงร่างและ/ หรืออาจารย์ที่ปรึกษาหลักได้ พร้อมกับทำการ อนุมัติ หรือไม่อนุมัติได้

| การแดงดงอาจารยทิปรึกษาโครง       | รางวทยานพนธ/สารมพนธ                                                  |  |  |
|----------------------------------|----------------------------------------------------------------------|--|--|
| ข้อมูลนักศึกษา                   |                                                                      |  |  |
| ชื่อ-สกุล                        | N.S. offget Honora                                                   |  |  |
| รพัสนักศึกษา                     | SUTHER BETHEN                                                        |  |  |
| หลักสูตร                         | วิทยาศาสตรมหาบัณฑิต สาขาวิชาเทคโนโลยีการจัดการสิ่งแวดล่อม (ภาคพิเศษ) |  |  |
| คณะ/สถาบัน/วิทยาลัย              | ตณะสิ่งแวดต้อมและ <b>า</b> งรัพยากรศาสตร์                            |  |  |
| แผนการศึกษา                      | เรียนรายวิชาและทำวิทยานิพนธ์ (แผน ก แบบ ก2)                          |  |  |
| อาจารย์ที่ปรึกษาโครงร่างวิทยานิท | เนธ์/สารนิพนธ์                                                       |  |  |
| ชื่อ-สกุล                        | in and a first                                                       |  |  |
| วุฒิสูงสุดทางการศึกษา            | to a (address)                                                       |  |  |
| เป็นอาจารย์ประจำภาควิชา          | Takeyr offer-                                                        |  |  |
| คณะ/สถาบัน/วิทยาลัย              | such commerciary or and a final data                                 |  |  |
| <b>เอการพิจารณา</b>              |                                                                      |  |  |
| อาจารย์ที่ปรึกษาโคร              | ะงร่างวิทยานิพนธ์/สารนิพนธ์ <del>รายละเอี</del> ยด                   |  |  |
| จวามคืดเห็นประธาชนลักสูตร        |                                                                      |  |  |
| 💮 อนุมัติ (                      | 问 ไม่อนุมัต์                                                         |  |  |
|                                  |                                                                      |  |  |
|                                  |                                                                      |  |  |
|                                  |                                                                      |  |  |

3.2 อาจารย์ที่ปรึกษาโครงร่างและ/ หรืออาจารย์ที่ปรึกษาหลัก สามารถทำการ อนุมัติ หรือไม่อนุมัติ กำร้องนั้นๆได้

| ข่อมูลนักศึกษา                   |                                                                          |
|----------------------------------|--------------------------------------------------------------------------|
| ชื่อ-สกุล                        | ana desped Technices                                                     |
| รทัสนักศึกษา                     | ACCRETE DEPICT                                                           |
| หลักสูตร                         | ปรัชญาคุษฎีบัณฑ์ด สาขาวิชาสิ่งแวดล่อมและหรัพยากรศาสตร์(หลักสูตรนานาชาติ) |
| คณะ/สถาบัน/ว <b>ิ</b> ทยาลัย     | ุคณะสิ่งแวดล้อมแล <mark>ะ</mark> ทรัพยากรศาสตร์                          |
| แผนการศึกษา                      | เรียนรายวิชาและทำวิทยานิพนธ์ (แบบ 2)                                     |
| อาจารย์ที่ปรึกษาโครงร่างวิทยานัท | ขมธ์/สารนิพนธ์                                                           |
| ชื่อ-สกุล                        | the stream at the                                                        |
| วุฒิสูงสุดทางการศึกษา            | No. of Condition ( )                                                     |
| เป็นอาจารย์ประจาภาควชา           | Tampy when                                                               |
| คณะ/สถาบัน/วิทยาลัย              | คณะสิ่งแวดล่อมและทรัพยากรศาสตร์ มหาวิทยาลัยมหิดล                         |
| ความคิดเห็นอาจารย์ที่ปรึกษาโครง  | งร่างวิทยานิพนธ์/สารนิพนธ์                                               |
| 🔘 ວນຸມັດີ (                      | 📄 ไม่อนุมัติ                                                             |
|                                  |                                                                          |

4. ผลการอนุมัติ

4.1 ประธานหลักสูตร

 อนุมัติ :นักศึกษารอการพิจารณาจาก*บัณฑิตวิทยาลัย*ในลำดับต่อไป
ใม่อนุมัติ :นักศึกษาและ/หรือเจ้าหน้าที่หลักสูตรทำการแก้ไขข้อมูลใน กำสั่งนั้นๆแล้วบันทึกข้อมูลกลับมารอการพิจารณาอีกครั้ง
4.2 อาจารย์ที่ปรึกษาโครงร่างและ/หรืออาจารย์ที่ปรึกษาหลักฯ
อนุมัติ : นักศึกษารอการพิจารณาจาก*ประธานหลักสูตร*ในลำดับต่อไป
ใม่อนุมัติ : นักศึกษาและ/หรือเจ้าหน้าที่หลักสูตรทำการแก้ไขข้อมูลใน